【1】日本哺乳類学会トップページの右側にある「MAMMAL STUDY」のバナー(下図)を クリックします.

| MAMMAL STUDY          |  |
|-----------------------|--|
| RioOne Online Journal |  |

【2】「MENU」の「MSJ member portal(下図)」をクリックして「会員ページログイン」 のページを開くか,または「https://coco.cococica.com/msj/index.asp」を手入力して「会 員ページログイン」を開きます.

| Menu                                                                                                    |
|----------------------------------------------------------------------------------------------------|
| Submission (go to ScholarOne Manuscripts)                                                                                                    |
| Browse published issues<br>2005 - Current (BioOne)<br>1996 - 2008 (J-Stage)<br>1987 - 1995 (Journal of the Mammalogical Society of Japan)<br>MSJ member portal (members only) |

【3】下図のような「会員ページログイン」が開きます.

| <ul> <li>○ ○ ○ 会員ページログイン</li> <li>○ ○ ○ □ https://seco.com</li> </ul> | ×                                                                |                         | +       | T A                                 |    | Θ |
|-----------------------------------------------------------------------|------------------------------------------------------------------|-------------------------|---------|-------------------------------------|----|---|
|                                                                       | ammal<br>Society<br>of J                                         | apan                    |         | テエック<br>日本新乳類学会<br>www.mammalogy.jp | :: |   |
| 会員専用ページ ログイ                                                           | ン画面                                                              |                         |         |                                     |    |   |
| *ここからは会員専用ペ-<br>会員ではない方は、ここ<br>ログイン   Dとパス<br>(Enter Your Login)      | ージです!(Members Only<br>から先の情報にはアクセス<br>ワードを入力してくださ<br>D/Password) | Page!)<br>できません。<br>さい。 |         |                                     | _  |   |
| ログインID<br>(Login ID)                                                  |                                                                  |                         |         |                                     |    |   |
| パスワード<br>(Password)                                                   |                                                                  |                         |         |                                     |    |   |
| <ul><li>ログインしたままに</li><li>※共用のパソコンではき</li></ul>                       | する<br>-<br>エックを外してください                                           |                         |         |                                     | _  |   |
|                                                                       | ログイン(Login)                                                      | クリア(R                   | eset)   |                                     |    |   |
| このホームページ                                                              | << TOPペー<br>は、株式会社ダイナック                                          | ·ジに戻る >>                | サービスで運営 | しています。                              |    | * |

その際に、URLが

https://coco.cococica.com/msj/index.asp

となっていた場合は、そのままID、PWDを入力してログインし、「日本哺乳類学会 会員 専用サイト(下図)」を開きます.

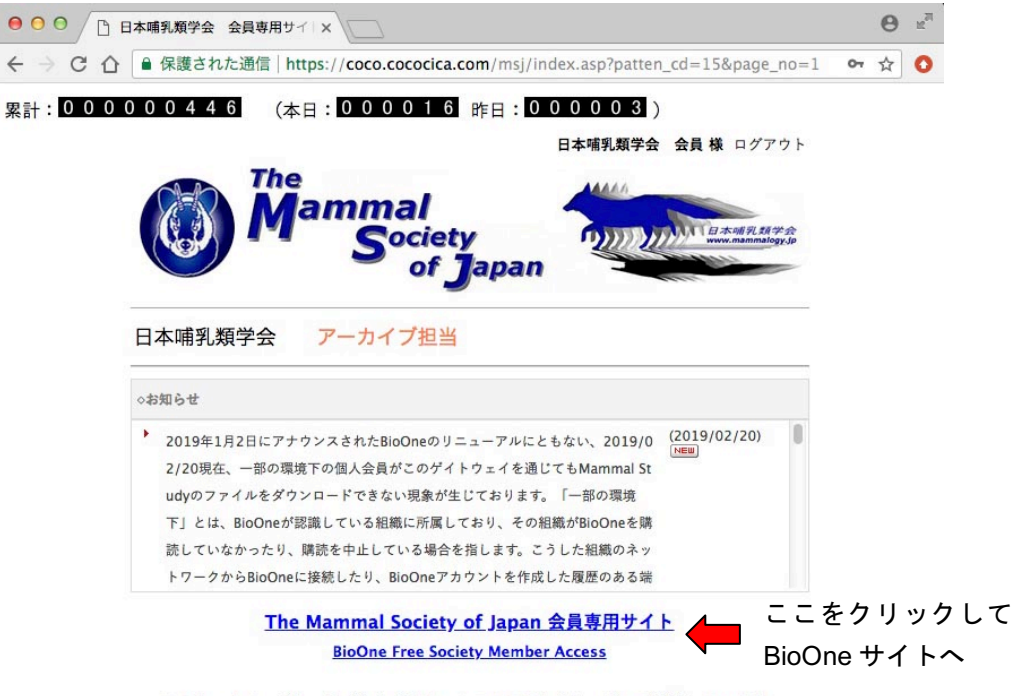

このホームページは、株式会社ダイナックスのクラウドサービスで運営しています。

このサイトの下部にある「The Mammal Society of Japan 会員専用サイト BioOne Free Society Member Access」をクリックします.

下図に示したBioOneのページが別ウインドゥで開き、右下に Access provided by Mammal Society of Japan と表示されれば会員ログインが成功です. なお右下に何も表示 されなかったり、PDFをダウンロードしようとするとSIGN INを求められる場合は会員ロ グインできていませんので、【4】以降に進んで下さい.

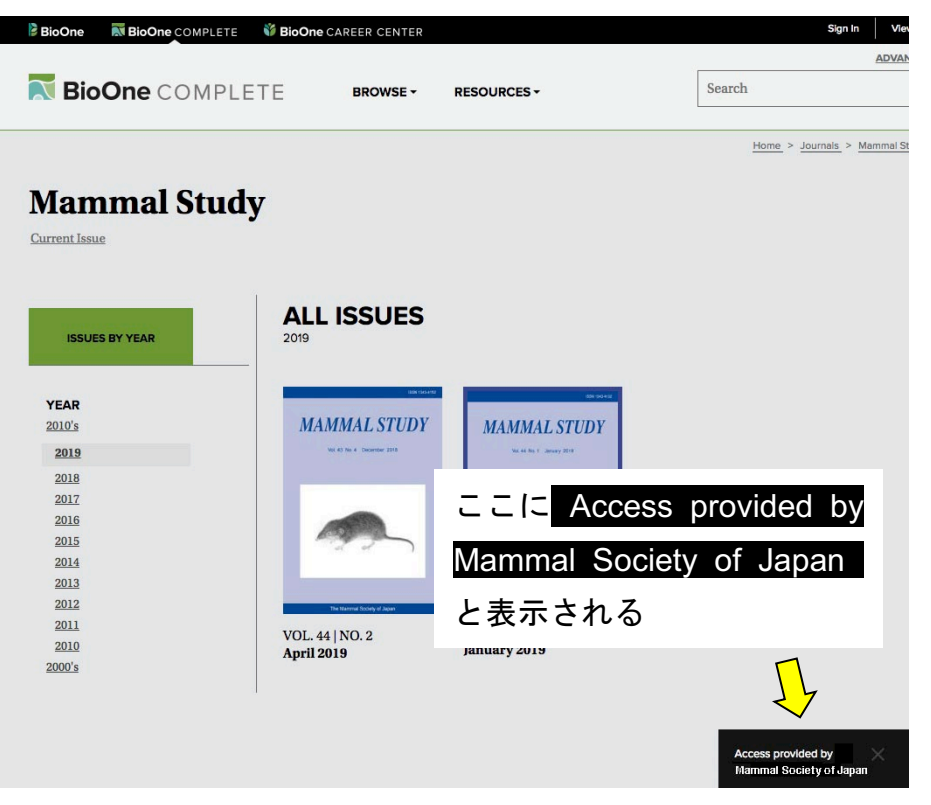

## 【4】「会員ページログイン」を開いた際のURLが

https://coco.cococica.com/msj/login.asp?page\_no=1

となっていた場合は会員ログインができません,

「https://coco.cococica.com/msj/index.asp」を手入力しても、自動で上記のURLに書き換 えられてしまう場合も、やはり会員ログインができません、

その場合は、以下の方法で会員ログインを行います、

①日本哺乳類学会トップページの右側にある「MAMMAL STUDY」のバナー(下図)をク リックします.

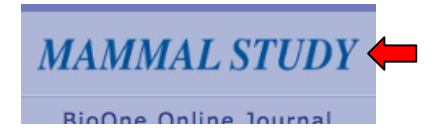

②「MENU」の「MSJ member portal(下図)」をクリックして「会員ページログイン」

## Menu

Submission (go to ScholarOne Manuscripts)

```
Browse published issues
 2005 - Current (BioOne)
 1996 - 2008 (J-Stage)
 1987 - 1995 (Journal of the Mammalogical Society of Japan)
 MSJ member portal (members only)
```

のページを開きます.

| ● ○ ○ □ 会員ページログイン                                                | ×                                                                                                 | Θ 2 |
|------------------------------------------------------------------|---------------------------------------------------------------------------------------------------|-----|
| $\leftarrow \rightarrow$ C $\triangle$ https://coco.co           | cocica.com/msj/index.asp                                                                          | 0   |
|                                                                  | ammal<br>Society<br>of Japan                                                                      |     |
| 会員専用ページ ログイ                                                      | /ン画面                                                                                              |     |
| *ここからは会員専用ペー<br>会員ではない方は、ここ<br>ログイン I D とパス<br>(Enter Your Login | ージで <mark>す!(Members Only Page!)</mark><br>から先の情報にはアクセスできません。<br>- ワードを入力してください。<br>ID /Password) |     |
| ログインID<br>(Login ID)                                             |                                                                                                   |     |
| パスワード<br>(Password)                                              |                                                                                                   |     |
| ログインしたままに<br>※共用のパソコンではき                                         | する<br>チェックを外してください                                                                                |     |
|                                                                  | ログイン(Login) クリア(Reset)                                                                            |     |
| 7 のホー <i>し ペー</i> ジ                                              | << TOPページに戻る >>                                                                                   | *   |

③ID, PWDを入れてログインし、「日本哺乳類学会 会員専用サイト(下図)」を開きま す.こまでは【1】~【3】までと同様です.

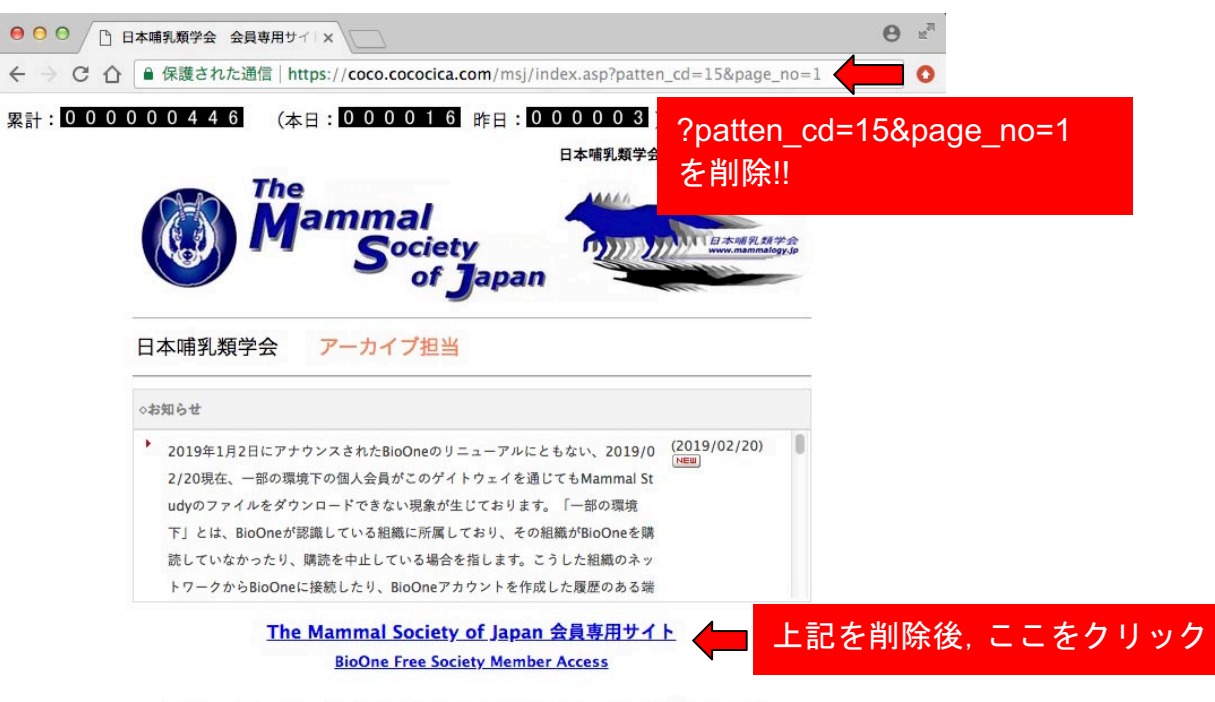

このホームページは、株式会社ダイナックスのクラウドサービスで運営しています。

ここで<u>URLの「?patten\_cd=15&page\_no=1」を手動で削除し</u>, 次に「The Mammal Society of Japan 会員専用サイト BioOne Free Society Member Access」をクリックして, 別ウ インドゥでBioOneのページを開きます. 右下に Access provided by Mammal Society of Japan と表示されれば, 会員ログイン成功です.